# MFA Autenticação MultiFactor Pronto para aumentar a sua segurança?

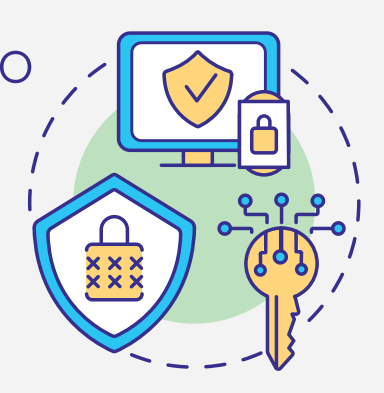

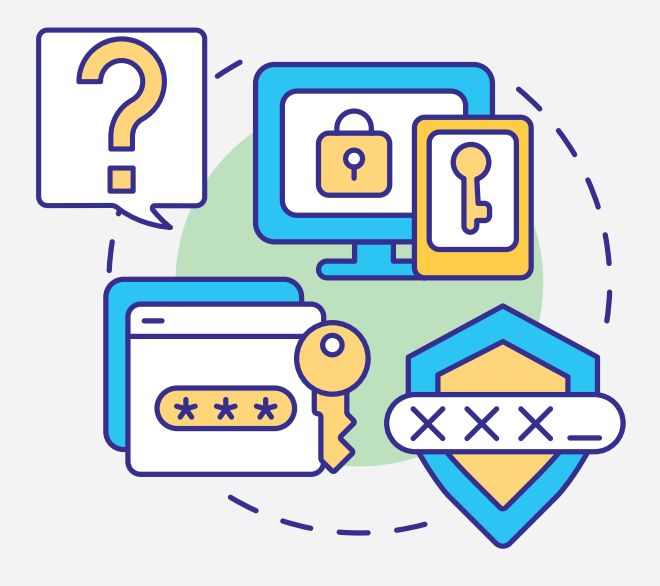

### O que é?

A Autenticação MultiFactor (MFA) é um importante recurso que acrescenta uma camada adicional de segurança para o processo de login na área reservada.

## Porquê aderir?

É uma forma simples e gratuita de evitar o acesso à sua área reservada por pessoas não autorizadas.

# Como funciona?

Após introduzir o seu username e password, é enviado por SMS um código de utilização única ou este é gerado via app.

Independentemente da forma como receber o seu código, este deverá ser inserido no campo indicado para concluir o login.

O processo deverá ser repetido sempre que aceder à sua conta.

### Ativar via SMS

- 1 Entrar na área reservada em pt.pt
- Clicar no seu nome no canto superior direito e selecionar "Preferências de Utilizador"
- 3 Ativar a autenticação de dois fatores no botão do canto superior direito
- (4) Clicar "Ativar Autenticação via SMS" (lado esquerdo)
- (5) Clicar de novo para confirmar "Ativar Autenticação via SMS" (lado direito)

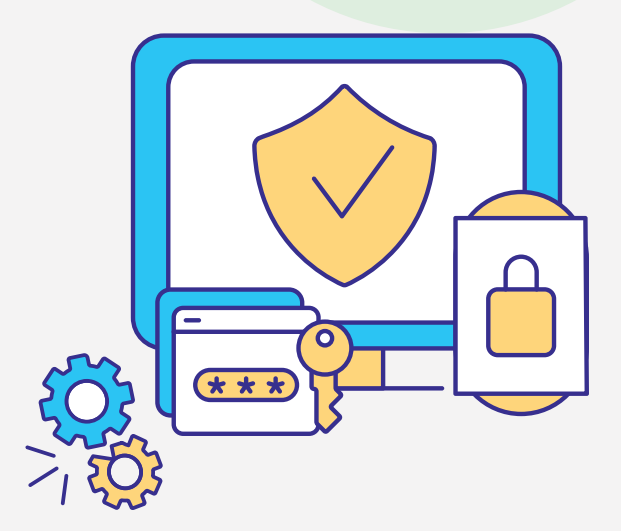

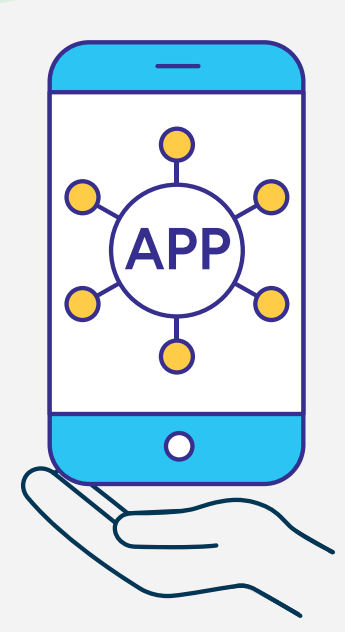

# Ativar via App

#### Passo Prévio:

Instalar uma app para gerar o código de utilização única (código OTP). Exemplo: Google Authenticator, Microsoft Authenticator, 1Password, etc

- 1 Entrar na área reservada em pt.pt
- Clicar no seu nome no canto superior direito e selecionar "Preferências de Utilizador"
- 3 Ativar a autenticação de dois fatores no botão do canto superior direito
- (4) Clicar "Ativar Autenticador QRCode"
- 5 Usar o QRCode ou a chave de autenticação para criar a sua conta na app escolhida
- 6 Usar o código OTP que visualizar na app para concluir a ativação